~Internet Explorer モードを利用して、電子証明書の取得する方法~

1. 当金庫のホームページを表示させてください。

https://www.shinkin.co.jp/kuwanamie/

でんさいサービスのバナーをクリックしてください。

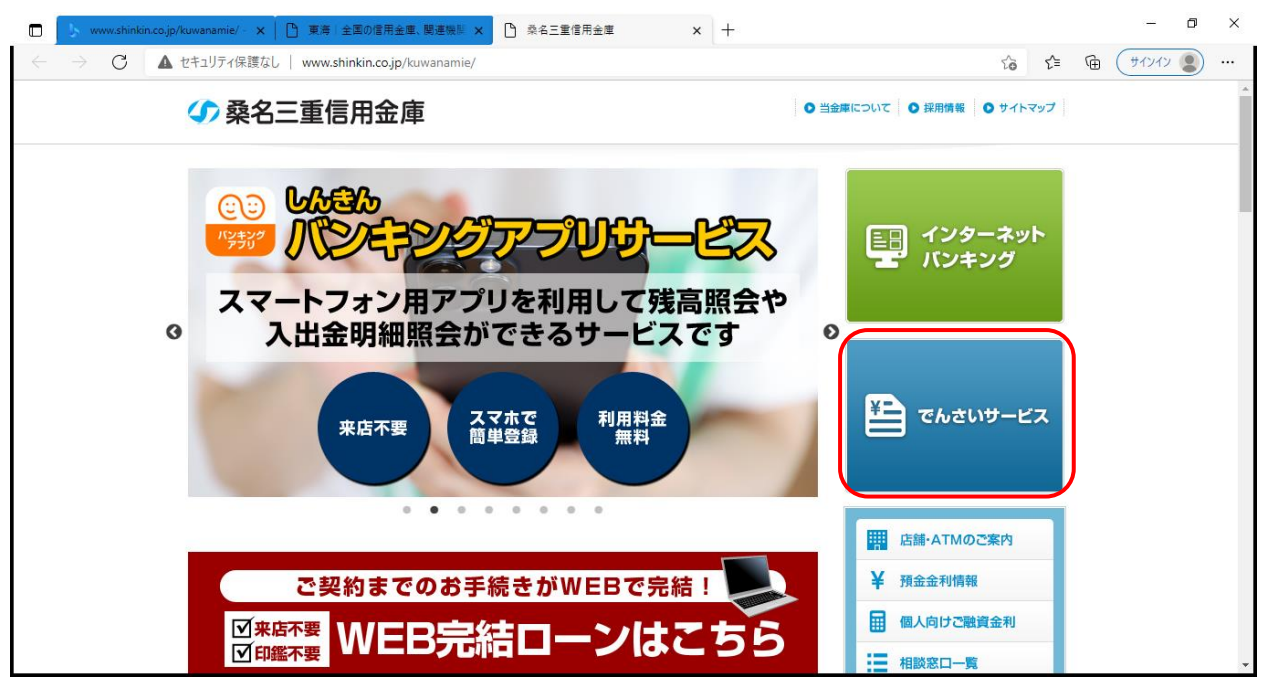

2. でんさいサービスの画面にて、「Internet Explorer モード」を有効にします。

| 🗋 🦻 www.shinkin.co.jp/kuwanamie/ - 🗙   🕒 東海十全国の信                                                                                                    | 用金庫、関連機関 🗙 📔 桑名 | <b>三重信用金庫 × 🎦 桑名三重信用金庫 でん</b>                                 | さいサービス × +                                       | - ¤ ×    |  |  |  |
|----------------------------------------------------------------------------------------------------|-----------------|---------------------------------------------------------------|--------------------------------------------------|----------|--|--|--|
| C ▲ セキュリティ保護なし   www.shinkin.co.jp/kuwanamie/denshi/index.html     C ▲ C (サロンマー・・・・     C ▲ セキュリティ保護なし   www.shinkin.co.jp/kuwanamie/denshi/index.html     C ▲ C (サロンマー・・・・     C ▲ セキュリティ保護なし   www.shinkin.co.jp/kuwanamie/denshi/index.html     C ▲ C (サロンマー・・・・     C ▲ セキュリティ保護なし   www.shinkin.co.jp/kuwanamie/denshi/index.html     C ▲ C (サロンマー・・・・     C ▲ セキュリティ保護なし   www.shinkin.co.jp/kuwanamie/denshi/index.html     C ▲ C (サロンマー・・・・     C ▲ セキュリティ保護なし   www.shinkin.co.jp/kuwanamie/denshi/index.html     C ▲ C (サロンマー・・・・     C ▲ セキュリティ保護なし   www.shinkin.co.jp/kuwanamie/denshi/index.html     C ▲ C (サロンマー・・・・     C ▲ C (サロンマー・・・・     C ▲ C (サロンマー・・・・     C ▲ C (サロンマー・・・・     C ▲ C (サロンマー・・・・・     C ▲ C (サロンマー・・・・     C ▲ C (サロンマー・・・・・     C ▲ C (サロンマー・・・・     C ▲ C (サロンマー・・・・     C ▲ C (サロンマー・・・・     C ▲ C (サロンマー・・・・・     C ▲ C (サロンマー・・・・     C ▲ C (サロンマー・・・・・     C ▲ C (サロンマー・・・・     C ▲ C (サロンマー・・・・・     C ▲ C (サロンマー・・・・・     C ▲ C (サロンマー・・・・・・・     C ▲ C (サロンマー・・・・・・・・・・・・・・・・・・・・・・・・・・・・・・・・・・・・ |                 |                                                               |                                                  |          |  |  |  |
| ▲ ● ● ● ● ● ● ● ● ● ● ● ● ● ● ● ● ● ● ●                                                                                                    |                 | ▶ 桑名三重信用金庫TOP → でんさい                                          | <ul> <li>新しいウィンドウ</li> </ul>                     |          |  |  |  |
|                                                                                                    |                 |                                                               | ほ 新しい InPrivate ウインジョ                            |          |  |  |  |
| お取引きはこちらから <sup>S</sup>                                                                                                    |                 |                                                               |                                                  | + 2      |  |  |  |
| ①右上の…を押して、<br>②メニュー内の「Internet Explorer モードで再読み込みする」を選択してください。                                                                                                    |                 |                                                               |                                                  |          |  |  |  |
| → ご利用時間                                                                                                    | 2020年12月1日      | 新システム移行に伴うサービスの臨時休止会                                          |                                                  |          |  |  |  |
| → ご利用料金                                                                                                    | 2020年12月1日      | 新システム移行に伴う一部操作方法の変更お                                          |                                                  | Ctrl+P   |  |  |  |
| → 動作環境                                                                                                    | 2020+12/11      |                                                               |                                                  | +Shift+S |  |  |  |
|                                                                                                    | 2019年11月19日     | でんさいサービスシステム臨時休止のお知ら                                          | <ul> <li></li></ul>                              | Ctrl+F   |  |  |  |
|                                                                                                    | 2019年6月7日       | <u>業務規程および業務規程細則の一部改正の3<br/>2019年7月8日から業務規程および業務規程<br/>す。</u> | A*** 目房で読み上しる<br>P Internet Explorer モードで再読み込みする |          |  |  |  |
|                                                                                                    |                 |                                                               | その他のツール                                          | >        |  |  |  |
|                                                                                                    | 2019年2月25日      | 平成31年2月25日、桑名信用金庫と三重信用<br>用金庫」としてスタートしました。                    | (2) 設定                                           |          |  |  |  |
|                                                                                                    |                 |                                                               | ⑦ ヘルプとフィードバック                                    | >        |  |  |  |
|                                                                                                    |                 |                                                               | Microsoft Edge を閉じる                              | -        |  |  |  |

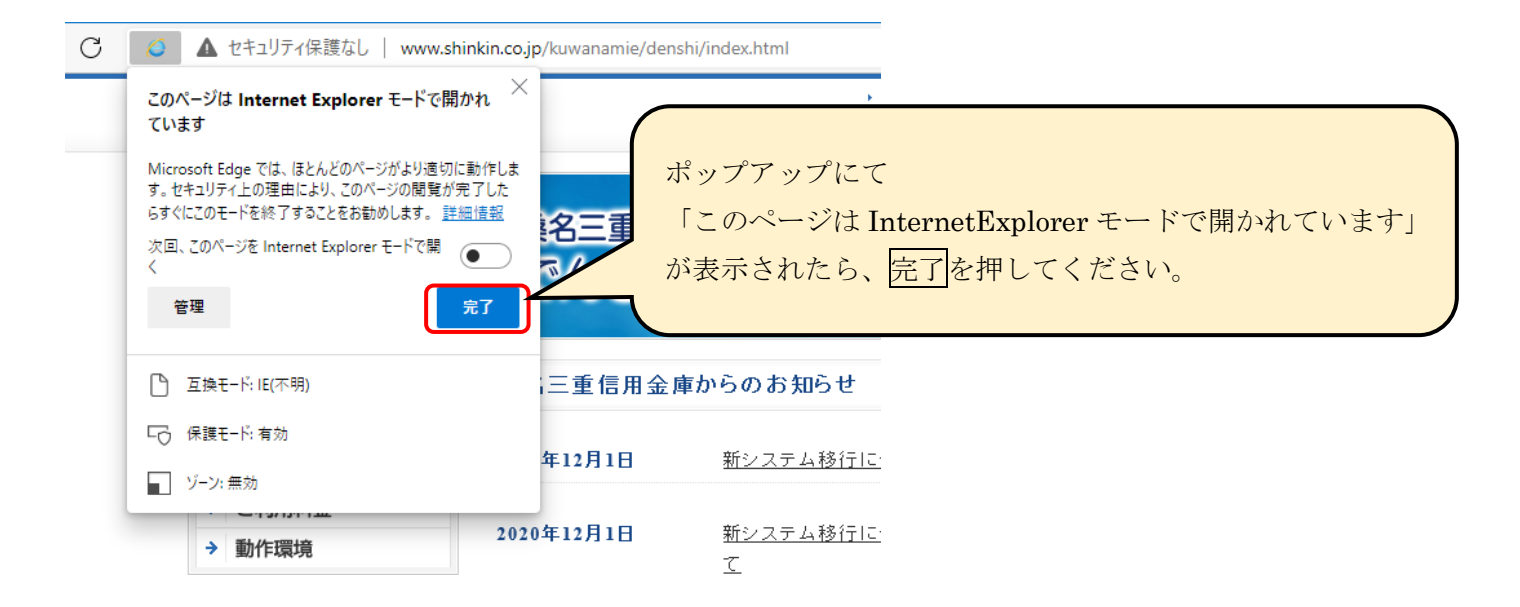

3. 電子証明書の取得

| □   □ 桑名三重信用金庫 × <b>Ø</b> 桑名三重                                                                                                    | 2信用金庫 でんさいサービス 🗙                                                                              | +                                             |
|----------------------------------------------------------------------------------------------------|-----------------------------------------------------------------------------------------------|-----------------------------------------------|
| ← → C Ø Ø I Ø セキュリティ保護なし   w                                                                                                    | ww.shinkin.co.jp/kuwan                                                                        |                                               |
| ternet Explorer モードになっています。 ねん<br>ます。                                                                                                    |                                                                                               | Internet Explorer モードになっていることを確認 (アドレ         |
| 众 桑名三重信用金庫                                                                                                    |                                                                                               | スバーの左に Internet Explorer のアイコン「e」が表示)         |
| お取引きはこちらから <sup>s</sup>                                                                                                    |                                                                                               | してください。                                       |
| ● ロ グ イ ン<br>→ 電子証明書について                                                                                                    | 桑名三重信<br>でんさし                                                                                 | この状態で、ログインを押してください。                           |
| → サービスのご案内                                                                                                    | 桑名三重信用金庫                                                                                      | 重からのお知らせ                                      |
| <ul> <li>→ ご利用条件等</li> <li>→ ご利用時間</li> </ul>                                                                                               | 2020年12月1日                                                                                    | 新システム移行に伴うサービスの臨時休止等のご案内について                  |
| <ul> <li>→ ご利用料金</li> <li>→ 動作環境</li> </ul>                                                                                                 | 2020年12月1日                                                                                    | 新システム移行に伴う一部操作方法の変更およびご利用環境の注意点につい<br>て       |
|                                                                                                    | 2019年11月19日                                                                                   | でんさいサービスシステム臨時休止のお知らせ                         |
|                                                                                                    | 1 (st 10 <u>-1</u>                                                                            |                                               |
| <ul> <li>C</li> <li>A https://www02.shinkin-ib.jp</li> <li>nternet Explorer モードになっています。ほとんどのページは、Microsoft Edg</li> <li>のター電信田金信</li> </ul> | y/sso/login.do<br>ge でより適切に機能します。                                                             | Microsoft Edge で間く<br>ツール バーに表示<br>柔-2二重信用金庫  |
|                                                                                                    | F                                                                                             |                                               |
| ログインされるお客さまは、「電子証<br>電子証明書を取得されるあずさまた。<br>電子証明書の有効爆発が切れてい、ったあ客<br>電子証明書の有効爆発が切れてい、ったあ客                                                      | 副唐ログイン1ボタンを押してくだ 明音ログイン<br>「そう盆外音数、得」ボタンを押して<br>さっ盆外音数、得」ボタンを押して<br>支払し、「電子盆中音数得」ボタン<br>正明音数得 | ださい。<br>ください、<br>変形してください。                    |
| 現在、お知らせばありません。                                                                                                    |                                                                                               | Internet Explorer モードの状態で、<br>雷子証明書取得を押してください |
| 注意事項                                                                                                    |                                                                                               |                                               |
| ※サービスご利用中は、「戻る」「進む」等のブラウザのボタノは<br>ブラウザのボタンをご利用すると、正常にお取り防出来ない。                                                                              | はご利用預けません。<br>場合があります。                                                                        |                                               |
|                                                                                                    | 7ebサイト上における各コンテンツ:                                                                            | ま、著作権によって保護されています。                            |
|                                                                                                    |                                                                                               |                                               |

| しんきん電子証明書認証局 電子証明書取得画面にて                                                                                     |  |  |  |  |  |  |
|----------------------------------------------------------------------------------------------------|--|--|--|--|--|--|
| □ ▶ www.shinkin.co.jp/kuwanam × □ □ 東海   全国の信用金庫、関連 × □ □ 桑名三重信用金庫 × □ □ 桑名三重信用金庫 インターネ                      |  |  |  |  |  |  |
| ← → C Ø I D https://www02.shinkin-ib.jp/wm/wmecir/000.do?kinkoCode=1583                                      |  |  |  |  |  |  |
| Internet Explorer モードになっています。ほとんどのページは、Microsoft Edge でより達切に機能します。 Microsoft Edge で開く                        |  |  |  |  |  |  |
| しんきん電子証明書認証局                                                                                                 |  |  |  |  |  |  |
| 電子証明書取得                                                                                                    |  |  |  |  |  |  |
| ま者報助き的学行が没ちードを入力し取得」ホタンを押してださい。   お客様 ID に契約者 ID を d ーから入力   ログインパスワード:   フアウェアキーボード入力(使用方法)   取得            |  |  |  |  |  |  |
| 本Webサイト上における各コンテンツは、著作簡によっては譲されています。                                                                         |  |  |  |  |  |  |
|                                                                                                    |  |  |  |  |  |  |
|                                                                                                    |  |  |  |  |  |  |
|                                                                                                    |  |  |  |  |  |  |
| www.shinkin.co.jp/kuwanami ×   D 東海   全国の信用金庫、関連 ×   D 桑名三重信用金庫 ×   D 桑名三重信用金庫 インターネッ ×                      |  |  |  |  |  |  |
| ← → C Ø https://www03.shinkin-ib.jp/kydm/e/client/userEnroll11.htm?c_e=0&c_t=0&r_s=24ceb82b2b82d5608b833d295 |  |  |  |  |  |  |
| Internet Explorer モードになっています。ほとんどのページは、Microsoft Edge でより運切に機能します。 Microsoft Edge で聞く                        |  |  |  |  |  |  |
| しんきん電子証明書認証局                                                                                                 |  |  |  |  |  |  |
| 電子証明書取得開始<br>                                                                                                |  |  |  |  |  |  |
| 電子証明書の取得を開始します。「取得」ボタンを押してください。<br>※電子証明書の取得はインターネットリンキングをご利用こなおリッコンドで行って                                    |  |  |  |  |  |  |
| 取得<br>お客様 ID とログインパスワードが一致すれば                                                                                |  |  |  |  |  |  |
| 電子証明書取得開始となりますので、                                                                                            |  |  |  |  |  |  |
| ◆₩ebサイトユレー<br>取得を押してください。                                                                                    |  |  |  |  |  |  |
|                                                                                                    |  |  |  |  |  |  |

| Web アク  | セスの確認                                                                                                    | ×                                 |               |
|---------|----------------------------------------------------------------------------------------------------|-----------------------------------|---------------|
| <b></b> | この Web サイトはユーザーの代わりにデジ<br>https://www03.shinkin-ib.jp/kydm/<br>0&c_t=0&r_s=24ceb82b2b82d56<br>ユーザーの代わりにデジタル証明書を操<br>けに制限する必要があります。<br>この操作を許可しますか? | クル証明書の操作を実行します。<br>「Web アクセスの確認」画 | 面のはいを押してください  |
|         |                                                                                                    | (はい(Y) いいえ(N)                     |               |
| Web アク  | セスの確認                                                                                                    | ×                                 |               |
| 4       | この Web サイトはユーザーの代わりにデジ<br>https://www03.shinkin-ib.jp/kydm/e<br>ユーザーの代わりにデジタル証明書を操作<br>けに制限する必要があります。<br>この操作を許可しますか?                              | 再度「Web アクセスの確認<br>はいを押してください      | 忍」画面が表示されますので |
|         |                                                                                                    | はい(Y) いいえ(N)                      |               |

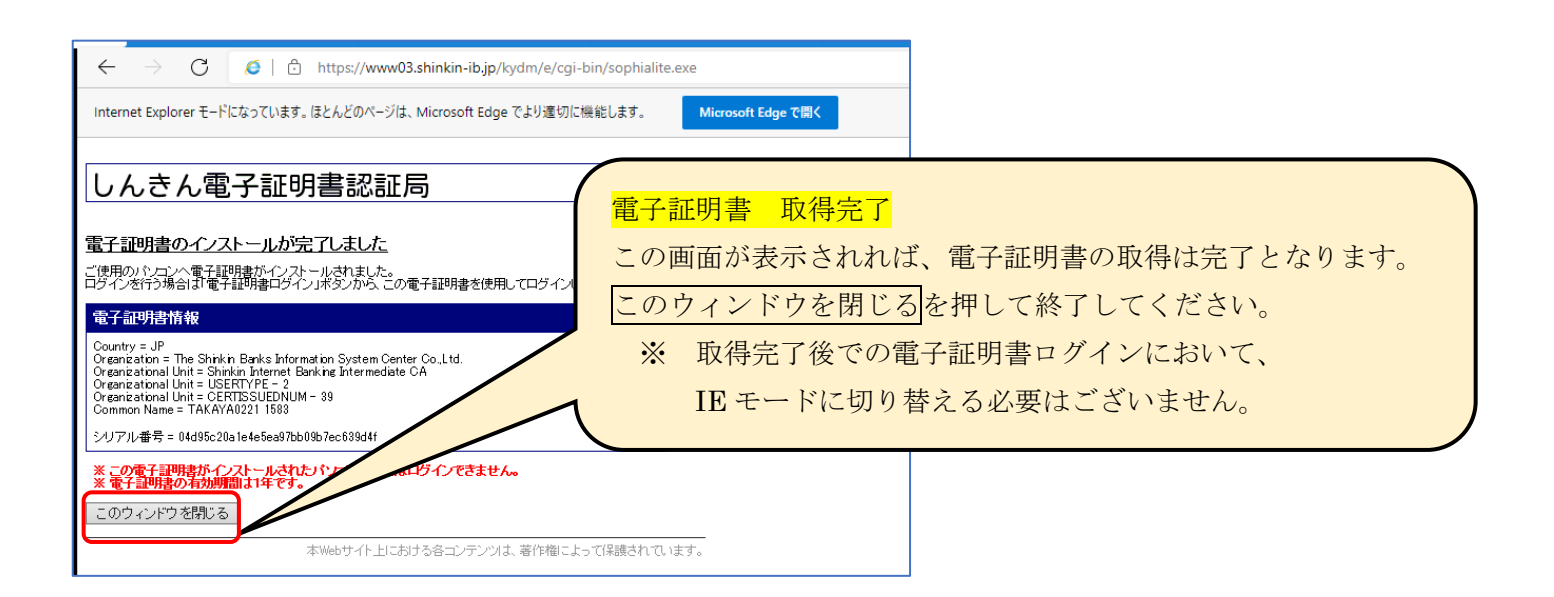